## Kurzreferenz Eine Rechnung aus einer Bestellung erstellen

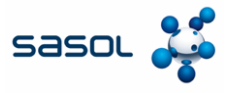

Ziel dieses Dokuments ist es, einen Überblick darüber zu geben, wie eine Rechnung aus einer Bestellung direkt im Coupa Supplier Portal (CSP) erstellt werden kann und wie eine Rechnung direkt aus der von Coupa erhaltenen E-Mail-Benachrichtigung, die die Bestellung enthält, eingereicht werden kann, ohne ein CSP-Konto anzulegen.

### **Rechnung aus Coupa PO erstellen**

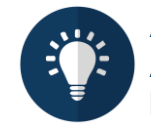

Anmerkung:

Alle Rechnungen von italienischen Lieferanten, die italienische Mehrwertsteuer enthalten, müssen über das SDI-System eingereicht werden. Lieferanten, die versuchen, diese Rechnungen über das CSP einzureichen, werden auf Fehler stoßen. Diese Anforderung gilt auch für Lieferanten aus anderen Ländern, die Rechnungen an SASOL Italien oder ein anderes Land übermitteln.

# Coupa Anbieter Portal (CSP)

Lieferanten können die Einladung von Sasol annehmen, um auf das Coupa Supplier Portal zuzugreifen und Rechnungen über die Plattform einzureichen. Außerdem können sie Bestellungen, Rechnungen und Zahlungsstände einsehen und Berichte innerhalb einer einzigen Plattform kostenlos erstellen. Aktionsbezogene Benachrichtigungen für Lieferanten (SAN)

Lieferanten können ihre Rechnungen direkt aus der E-Mail-Benachrichtigung erstellen, die sie von Coupa erhalten und die die Bestellung (PO) enthält. Für diesen Schritt müssen sie kein CSP-Konto erstellen und können die Rechnung direkt aus der E-Mail generieren.

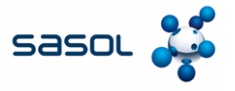

1. Geben Sie die E-Mail-ID und das Passwort ein, um sich beim CSP anzumelden.

| Login                 |   |  |
|-----------------------|---|--|
| • Email               |   |  |
| supplier887@gmail.com |   |  |
| Password              |   |  |
|                       | 0 |  |
|                       |   |  |
| Logia                 |   |  |

- 2. Klicken Sie auf die Registerkarte "Aufträge", um alle von Sasol erstellten Aufträge anzuzeigen.
- 3. Klicken Sie auf das Symbol für Münzen, um eine Rechnung zu erstellen.

| coupa su                                                                                            | pplier poi                 | rtal                                               |                                                                  |                                                     |                                      |                                 |                                                    | COUPA                                             | NOTIF                                                           | -IGATIONS          |         |
|----------------------------------------------------------------------------------------------------|----------------------------|----------------------------------------------------|------------------------------------------------------------------|-----------------------------------------------------|--------------------------------------|---------------------------------|----------------------------------------------------|---------------------------------------------------|-----------------------------------------------------------------|--------------------|---------|
| f Invoid                                                                                            | tes Orde                   | rs Busin                                           | ess Profile                                                      | ayments                                             | Setup                                | Servio                          | ce Sheets                                          | ASN                                               | Sourcin                                                         | ig Mo              | ore     |
| Orders 0                                                                                            | Order lines                | Returns                                            | Order Change                                                     | s Order Li                                          | ine Changes                          |                                 | order Conf                                         | irmations                                         | More                                                            |                    |         |
|                                                                                                    |                            |                                                    |                                                                  |                                                     | Sele                                 | ect Cur                         | stomer                                             | Sasol Che                                         | micals Deve                                                     | alopment -         | ENI TRA |
|                                                                                                    |                            |                                                    |                                                                  |                                                     |                                      |                                 |                                                    |                                                   |                                                                 |                    |         |
| Purchas                                                                                             | e Orde                     | ers                                                |                                                                  |                                                     |                                      |                                 |                                                    |                                                   |                                                                 |                    |         |
| Purchas                                                                                             | e Orde                     | ers                                                |                                                                  |                                                     |                                      |                                 |                                                    |                                                   |                                                                 |                    |         |
| Purchas                                                                                             | m Customer                 | ers                                                |                                                                  |                                                     |                                      |                                 |                                                    |                                                   |                                                                 |                    |         |
| Purchas                                                                                             | om Customer                | ers<br>,<br>r Company Ini                          | formation setup pa                                               | ge and will be d                                    | lisplayed for (                      | CSP an                          | d SAN sup                                          | oliers on the                                     | Purchase O                                                      | Irder list pa      | ige}    |
| Purchas                                                                                             | se Orde                    | r Company Inf                                      | formation setup parts                                            | ge and will be d<br>urchase O                       | lisplayed for O                      | CSP an<br>Crea                  | d SAN sup<br>te an In                              | oliers on the                                     | Purchase O<br>ng its da                                         | rder list pa       | ige}    |
| Purchas                                                                                             | se Orde                    | ers<br>r Company Ini<br>Action to                  | formation setup parts                                            | ge and will be d<br>Purchase O                      | isplayed for O<br>irder and<br>View  | CSP an<br>Crea                  | d SAN sup<br>te an In                              | oliers on the                                     | Purchase O<br>ng its da<br>Search                               | rder list pa<br>ta | ige}    |
| Purchas                                                                                             | se Orde                    | ers<br>r Company Ini<br>Action to                  | formation setup part<br>Accept the F                             | ge and will be d<br>l'urchase O                     | iisplayed for (<br>irder and<br>View | CSP an<br>Crea<br>Orde          | d SAN sup<br>te an In<br>rs not ackn               | oliers on the<br>∨OiCe USi<br>owledge ❤           | Purchase O<br>ng its da<br>Search                               | rder list pa<br>ta | ige}    |
| Purchas<br>Instructions Fre<br>(Example text - thi<br>Export to ~<br>PO Number Or<br>6500000938 17. | se Orde                    | ers<br>r Company Ini<br>I Action to<br>tus Acknow  | formation setup part<br>Accept the P<br>ledged At Items<br>2 Eac | ge and will be d<br>l'urchase O                     | isplayed for O<br>inder and<br>View  | CSP an<br>Crea<br>Orde<br>Unans | d SAN sup<br>te an In<br>rs not ackn<br>wered Con  | oliers on the<br>VOICE USI<br>owledge ~<br>ments  | Purchase O<br>ng its da<br>Search<br>Total Ass                  | rder list pa<br>ta | nge)    |
| Purchas Instructions Free (Example text - thi C Export to ~ PO Number Or 8500000938 17/             | ther Date Sta<br>1/25 Issu | ers<br>r<br>Company Ini<br>Action to<br>tus Acknow | formation setup part<br>Accept the P<br>ledged At Items<br>2 Eac | ge and will be d<br>Purchase O<br>h of - External I | isplayed for C<br>Inder and<br>View  | CSP an<br>Crea<br>Orde<br>Unans | d SAN supp<br>te an In<br>rs not ackn<br>wered Con | oliers on the<br>voice usi<br>owledge v<br>iments | Purchase O<br>ng its da<br>Search<br>Total Ass<br>400.00<br>EUR | ita                | ige}    |

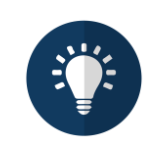

**Hinweis:** Wenn Sie zum ersten Mal eine Rechnung im CSP erstellen, fordert das System Sie auf, Details zur juristischen Person einzugeben, wie z. B. die Umsatzsteuer-Identifikationsnummer, die Bankverbindung und mehr. Diese Angaben können je nach Landesgesetzgebung und Sasol-Anforderungen variieren

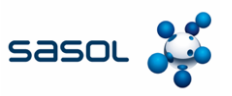

4. Klicken Sie auf die Option Neu hinzufügen, um eine neue juristische Person zu erstellen.

|                     |        | 4      |
|---------------------|--------|--------|
| * Legal Entity      | Select |        |
| * Remit-To          | Select | ~      |
| * Ship-From Address | Select | $\sim$ |

- 5. Geben Sie die erforderlichen Angaben in die Felder **Name der juristischen Person** und **Land** ein.
- 6. Weiter klicken

| 5<br>* Legal Entity Name | E Traders Private Limited |   | This is the official name of your                                                                       |
|--------------------------|---------------------------|---|----------------------------------------------------------------------------------------------------|
| * Country/Region         | Italy                     | ~ | business that is registered with<br>the local government and the<br>country/region where it is located. |
|                          |                           |   | Cancel                                                                                                  |

- 7. Geben Sie die erforderlichen Daten in die Pflichtfelder ein.
- 8. Klicken Sie auf Speichern & Weiter

| 7 * Legal Entity Name | E Traders Private Limited                            |           |         |                                 |
|-----------------------|------------------------------------------------------|-----------|---------|---------------------------------|
| * Country/Region      | Italy                                                | ~         |         | Conducting business in certain  |
| * Type of Company     | manufacturing                                        |           | 0       | invoice to contain specific     |
| * Co Reg Num.         | 2437265                                              |           | 0       | information about your company. |
| * Place of Reg.       | MI - Milan                                           | ~         | 0       |                                 |
| * Permit Number       | 48579041235                                          |           | 0       |                                 |
| * Permit Date         | 2024-10-20                                           |           | 0       |                                 |
|                       | Enter a date with the following specification: YYYY- | MM-DD (eg | 1984-05 | 30)                             |
| * Liquidation State   | LN - Not in liquidation                              | ~         | 0       |                                 |
| * Share Capital       | 4688,00                                              |           | 0       |                                 |
|                       | Enter a number with two decimal points (eg 15096)    | 00)       |         |                                 |
| * Sole Shareholder    | SU - Sole Shareholder                                | ~         | 0       |                                 |
| * Tax Regime          | RF01 - Ordinary                                      | ~         | 0       |                                 |
| Liable Company        |                                                      |           | 0       |                                 |
|                       |                                                      |           |         |                                 |
|                       |                                                      |           |         | Cancel Save & Configue          |
|                       |                                                      |           |         |                                 |

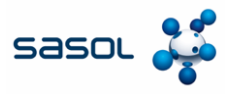

9. Geben Sie die erforderlichen Daten im Abschnitt Adresse und Steuer ein.

#### 10. Klicken Sie auf Speichern & Weiter.

|                   | street 12                          | •              |                                                                      |
|-------------------|------------------------------------|----------------|----------------------------------------------------------------------|
| * City            | milan                              |                | REQUIRED FOR                                                         |
| State             | Milan - MI                         | ▼              | INVOICING                                                            |
| * Post Code       | 20134                              |                | Enter the registered address of                                      |
| Country/Region    | Italy                              |                | your legal entity. This is the same<br>location as where you receive |
| Country Acegion   | nay .                              |                | government documents. 🥖                                              |
|                   | Use this address for Remit To 🕖    |                |                                                                      |
|                   | ⊔ Jse this for Ship-From address 🥑 |                |                                                                      |
|                   |                                    |                |                                                                      |
| Vhat is your Tax  | iD? 🕧                              |                |                                                                      |
| Country/Region    | Italy                              | $\checkmark$ × |                                                                      |
| * VAT ID          | IT123456798901                     |                |                                                                      |
|                   | □ I don't have a VAT/GST Number    |                |                                                                      |
|                   | Add additional Tax ID              |                |                                                                      |
|                   |                                    |                |                                                                      |
| liscellaneous     |                                    |                |                                                                      |
|                   |                                    | 0              |                                                                      |
| Invoice-From Code |                                    |                |                                                                      |
| Invoice-From Code | Italian (Italy) 🖌                  |                |                                                                      |

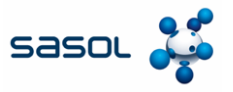

11. Geben Sie die erforderlichen Daten in den Abschnitten Bankverbindung und

#### Verwendungszweck ein.

12. Klicken Sie auf die Schaltfläche Weiter, um die Bankkontodaten zu speichern.

| * Payment Type Bank Accou       | nt 🗸                        |      |
|---------------------------------|-----------------------------|------|
| What are your Bank Accor        | unt Details? 🕖              |      |
| Bank Account<br>Country/Region: | Italy 🗸                     |      |
| Bank Account Currency:          | EUR ~                       |      |
| neficiary Name:                 | E Traders Private Limited   |      |
| Bank Name:                      | axis                        | 1    |
| IBAN:                           | AB1234567890123456789012345 | 0    |
| Confirm IBAN:                   | AB1234567890123456789012345 | ]    |
| SWIFT/BIC Code:                 | abcdef23                    | 0    |
| Branch Code:                    |                             |      |
| Bank Account Type:              | Business v                  |      |
| Supporting Documents            | Choose Files No file chosen | 1.22 |
| Email Address                   | supplier887@gmail.com       | 0    |
| What is your Remit-To Add       | dress?                      |      |
| * Address Line 1                | street 12                   | 6    |
| * City                          | milan                       |      |
| State                           | Milan - MI                  | *    |
| * Post Code                     | 20134                       |      |
| Country/Degion                  | Italy                       |      |

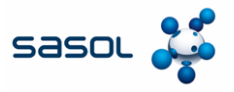

#### 12. Klicken Sie auf die Schaltfläche Weiter, um die Bankkontodaten zu speichern.

|                                                                                                    | 1234                                                                                                    |                                     |                              |
|----------------------------------------------------------------------------------------------------|----------------------------------------------------------------------------------------------------|-------------------------------------|------------------------------|
|                                                                                                    |                                                                                                    |                                     |                              |
| Payment Method let your customers k<br>Method to add more locations, otherw                                                                                | now where to send payment for their invoic<br>ise click Next.                                                          | es. Click Add Payment               | Add Payment Method           |
| Payment Method let your customers<br>Method to add more locations, otherw<br>Payment Method Name                                                           | now where to send payment for their invoic<br>ise click Next.<br>Remit-To Address                                      | es. Click Add Payment<br>Status     | Add Payment Method           |
| Payment Method let your customers<br>Method to add more locations, otherw<br>ayment Method Name<br>ank Account                                             | now where to send payment for their invoic<br>ise click Next.<br>Remit-To Address<br>street 12                         | Status                              | Add Payment Method           |
| Payment Method let your customers &<br>Method to add more locations, otherw<br>ayment Method Name<br>ank Account<br>xis                                    | now where to send payment for their invoic<br>ise click Next.<br>Remit-To Address<br>street 12<br>milan                | Status                              | Add Payment Method<br>Manage |
| Payment Method let your customers &<br>Method to add more locations, otherw<br>Payment Method Name<br>Hank Account<br>xis<br>Traders Private Limited       | now where to send payment for their invoic<br>ise click Next.<br>Remit-To Address<br>street 12<br>milan<br>MI          | es. Click Add Payment Status Active | Add Payment Method<br>Manage |
| Payment Method let your customers +<br>Method to add more locations, otherw<br>Payment Method Name<br>Bank Account<br>xis<br>: Traders Private Limited<br> | now where to send payment for their invoic<br>ise click Next.<br>Remit-To Address<br>street 12<br>milan<br>MI<br>20134 | es. Click Add Payment Status Active | Add Payment Method           |

#### 13. Geben Sie die erforderlichen Daten in die Pflichtfelder im Abschnitt Absenderadresse ein.

|                                | Where do you                       | i ship goods fro | om?                                                                                                    |
|--------------------------------|------------------------------------|------------------|----------------------------------------------------------------------------------------------------|
|                                |                                    | 3 4              |                                                                                                    |
|                                |                                    |                  |                                                                                                    |
| /hat is your Ship              | From Address?                      |                  |                                                                                                    |
| * Address Line 1               | E Enterprices private limited      | •                |                                                                                                    |
|                                |                                    | <b>`</b>         |                                                                                                    |
| * City                         | milan                              |                  | What is the physical address that                                                                        |
| * City<br>State                | milan<br>Select an Option          |                  | What is the physical address that your goods are shipped from?                                           |
| * City<br>State<br>* Post Code | milan<br>Select an Option<br>23016 | · ·              | What is the physical address that<br>your goods are shipped from?<br>This can be a warehouse<br>address. |

14. Klicken Sie auf die Schaltfläche Fertig, um die Details der Absenderadresse zu speichern.

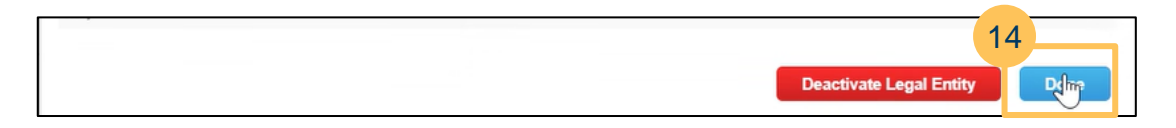

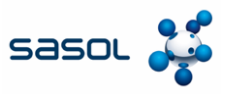

### 15. Klicken Sie auf die Schaltfläche Jetzt hinzufügen, um die Erstellung der juristischen Person

#### abzuschließen.

| Setup complete                                                                                                    | ×   |
|----------------------------------------------------------------------------------------------------|-----|
| 1 2 3 4                                                                                                    |     |
| Do you want to Add Remit-To Address to the invoice now?                                                                                                    |     |
| <ul> <li>To get paid – Most customers require that you send them this payment info in addition to providing it on the invoice.</li> <li>Click on the Profile Tab to see if your customer has a form that collects payment information.</li> <li>Otherwise, you'll have to send it to them through another channel.</li> </ul> |     |
| Add Later Add                                                                                                    | Now |

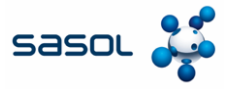

| 16. Wa | ählen Sie | e die neu | erstellte | juristische | Person aus | der l | Dropdown-Liste aus. |
|--------|-----------|-----------|-----------|-------------|------------|-------|---------------------|
|--------|-----------|-----------|-----------|-------------|------------|-------|---------------------|

| Choose Invoicing D  | etails                    | ×       |
|---------------------|---------------------------|---------|
| * Legal Entity      | Select ~                  | Add New |
| * Remit-T           | 6 elect                   |         |
| * Ship-From Address | E Traders Private Limited |         |
|                     | E enterprises limited     | J       |
|                     |                           |         |

17. Geben Sie die erforderlichen Angaben in die Pflichtfelder ein.

| General Info      | 0                                   |    | 🤗 From                 |                                          |
|-------------------|-------------------------------------|----|------------------------|------------------------------------------|
| * Invoice #       | E123                                | 0  | * Supplier             | ENI TRADE & BIOFUELS SPA                 |
| * Invoice Date    | 17/1/25                             |    | * Supplier ABN         | IT12345679890 🖌                          |
| * Payment Term    | 0001-Pay immediately w/o deductir 🗸 |    | * Invoice-From Address | E Traders Private Limited                |
| * Currency        | USD 🖌                               |    |                        | street 12<br>20134 milan MI              |
| * Delivery Number | 3124895704                          |    |                        | Italy                                    |
| Status            | Draft                               |    |                        | 2437265<br>manufacturing                 |
| Shipping Term     | CFR-Cost and Freight                | ~  |                        | LN 2024 10 20                            |
| Image Scan        | Choose File No file chosen          |    |                        | 48579041235                              |
| inage scan        | Choose File Into the chosen         |    |                        | MI<br>4688,00                            |
| Supplier Note     |                                     |    |                        | RF01                                     |
|                   |                                     | 1. |                        | 30                                       |
| Attachments 🕧     | Add File   URL   Text               |    | * Remit-To Address     | E Traders Private Limited P<br>street 12 |
| Cash Accounting   |                                     |    |                        | 20134 milan MI                           |
| Scheme            |                                     |    |                        | Italy                                    |
| Margin Scheme     |                                     |    | Bank Name:             | axis                                     |
| Exchange Rate 🕧   | 1                                   |    | Beneficiary Name:      | E Traders Private Limited                |
|                   |                                     |    | IBAN:                  | *****3456                                |
|                   |                                     |    | SWIFT Code:            | ****EF23                                 |
|                   |                                     |    | * Ship-From Address    | E Traders Private Limited                |

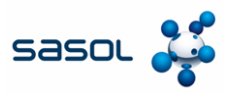

#### 18. Klicken Sie auf die Schaltfläche Senden.

|          | S |         |         |               |         |                 |
|----------|---|---------|---------|---------------|---------|-----------------|
|          |   | Total V | AT      | 0.            | .00 EUR | 0.00 USD        |
|          |   | Net Tot | al      | 0.            | 00 EUR  | 1,500.00 USD    |
|          |   | Gros    | s Total | 0.00          | EUR 1   | ,500.00 USD     |
|          |   |         |         |               |         | 18              |
|          |   | Delete  | Cancel  | Save as draft | Calcula | te Submit       |
|          |   |         |         |               |         |                 |
| Comments |   |         |         |               |         | Mute Comments V |

19. Klicken Sie auf "**Send Invoice**", um die Rechnung an Sasol zu senden und den Prozess der Rechnungseinreichung im CSP abzuschließen.

|                         |                                                                                         | Subsequent 🗆<br>Debit/Credit                                                                   |                        |
|-------------------------|-----------------------------------------------------------------------------------------|------------------------------------------------------------------------------------------------|------------------------|
|                         |                                                                                         | Incorrect Tax Rate?                                                                            |                        |
|                         | Are you ready to send?                                                                  |                                                                                                | ×                      |
| Lines                   | Coupa is about to create an invoice on you invoice to this transaction as the Coupa get | r behalf. Please make sure you are not attachi<br>nerated PDF is your and your customers legal | ng another<br>invoice. |
| Type Description        |                                                                                         | Continue Editing Send In                                                                       | 1,500.00               |
| PO Line<br>8500000937-1 | Service Sheet Line<br>None                                                              | Contract<br>ENI Trade - Contract Rate Line 🐱                                                   | Credit Line<br>None D  |
| Supplier Part Number    | Billing<br>1101-K-N/A-N/A-N/A-N/A-N/A-                                                  | IT1DMC2001-65200001                                                                            |                        |

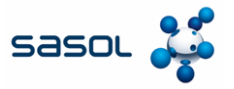

1. Klicken Sie auf die E-Mail, um zum Sasol-Portal weitergeleitet zu werden.

| ٩ | Search mail             | ₽ ⑦                                                                                                   | ê) (ê)  | *** | С      |
|---|-------------------------|----------------------------------------------------------------------------------------------------|---------|-----|--------|
|   | • C :                   | 1–18 of 18                                                                                            | < >     |     | 31     |
|   | Get Gmail for<br>mobile |                                                                                                    |         |     |        |
|   | ☆ Sai Naveen Vemula     | 1100 - Sasol Italy S.p.A. Purchase Order #5500000005 - Powered by 1100 - Sasol It         PO-55000000 | 6:28 PM | Λ   | 3<br>• |

2. Klicken Sie auf Rechnung erstellen.

| зазо. <b>#</b><br>1100 - Sasol | Italy S.p.A. Purchase Order #5500000005          |
|--------------------------------|--------------------------------------------------|
| Order Sum                      | mary                                             |
| Date                           | 01/16/25                                         |
| PO Total                       | 4,200.00 EUR                                     |
| Payment Terms                  | V025-THE 20TH OF THE MONTH FOLLOWING<br>DELIVERY |
| Contact                        | N.R.INTSUITE N.R.INTSUITE<br>1234@gamil.com      |
|                                | 2                                                |
|                                | Manage Order Create Invoice                      |

3. Verifizieren Sie das Einmalpasswort

| Verify Your                        | Verify Your Access for Purchase Order #5500000005 |                                             |  |  |  |  |
|------------------------------------|---------------------------------------------------|---------------------------------------------|--|--|--|--|
| Enter the one-tim<br>sa********@gm | e password sent to de*****<br>********.           | ∺********@sa****** and                      |  |  |  |  |
| Enter One-Time Passv               | vord                                              |                                             |  |  |  |  |
| 812316                             |                                                   |                                             |  |  |  |  |
| 3                                  | Please check the box below                        | to proceed.<br>reCAPTCHA<br>Privacy - Terms |  |  |  |  |
|                                    | Verify One-Time l                                 | Password                                    |  |  |  |  |
| D                                  | idn't receive the code. Reser                     | nd One-Time Password.                       |  |  |  |  |

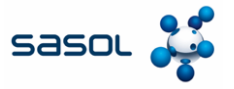

4. Klicken Sie auf die Schaltfläche Neues Überweisungsziel erstellen.

| Create Invo    | ice Create               |                                                                               |
|----------------|--------------------------|-------------------------------------------------------------------------------|
| 👸 General Inf  | _                        | Choose Invoice From Address                                                   |
| * Invoice #    |                          | No Invoice From Addresses to choose from.                                     |
| * Invoice Date | mm/dd/yy                 | 4                                                                             |
| * Payment Term | V025-THE 20T<br>DELIVERY | Cancel Create New Remit-To elected<br>* Ship From Address No address selected |

5. Fügen Sie alle relevanten Unternehmensdetails für das gewählte Land/die gewählte Region

| Ex. A. D. D. D. D. D. D. D. D. D. D. D. D. D. | e Remit to name helps when creating involces on                                                             | ine. |
|-----------------------------------------------|----------------------------------------------------------------------------------------------------|------|
| 5 pmpany Informat                             | ion b                                                                                                    |      |
| Supplier                                      | SOL S.P.A.                                                                                                  |      |
| * Country/Region                              | Italy                                                                                                    | ~    |
| * Registered company<br>legal name            | Salona Private Limited                                                                                      |      |
| * Company<br>Registration Number              | 1AEBRED345                                                                                                  |      |
| Registration rainbor                          | Must be present on Italy compliant invoice<br>must be alphanumeric<br>is too short (minimum is 1 character) |      |
| * Type of Company                             | manufacturing                                                                                               |      |
|                                               | Must be present on Italy compliant invoice                                                                  |      |
| Liable Company                                |                                                                                                    |      |
| preside and the second state of               |                                                                                                    |      |

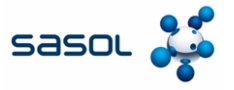

6. Geben Sie die erforderlichen Daten ein.

| leneral Inf       | 0                                   |    | 🛛 From                 |                                         |
|-------------------|-------------------------------------|----|------------------------|-----------------------------------------|
| * Invoice #       | E123                                | Ø  | * Supplier             | ENI TRADE & BIOFUELS SPA                |
| * Invoice Date    | 17/1/25                             |    | * Supplier ABN         | IT12345679890 🖌                         |
| * Payment Term    | 0001-Pay immediately w/o deductir 🗸 |    | * Invoice-From Address | E Traders Private Limited               |
| * Currency        | USD 🖌                               |    |                        | street 12<br>20134 milan MI             |
| * Delivery Number | 3124895704                          |    |                        | Italy                                   |
| Derivery Number   | 0124000104                          |    |                        | 2437265                                 |
| Status            | Draft                               |    |                        | LN                                      |
| Shipping Term     | CFR-Cost and Freight                | ~  |                        | 2024-10-20                              |
| Image Scan        | Choose File No file chosen          |    |                        | 48579041235<br>MI                       |
|                   |                                     |    |                        | 4688,00                                 |
| Supplier Note     |                                     |    |                        | RF01                                    |
|                   |                                     |    |                        | SU                                      |
|                   |                                     | 11 | * Remit-To Address     | E Traders Private Limited               |
| Attachments       | Add File   URL   lext               |    |                        | street 12<br>20134 milan MI             |
| Cash Accounting   |                                     |    |                        | Italy                                   |
| Margin Sohomo     |                                     |    |                        |                                         |
| wargin scheme     |                                     |    | Bank Name:             | axis                                    |
| Exchange Rate 🕧   | 1                                   |    | Beneficiary Name:      | E Traders Private Limited               |
|                   |                                     |    | IBAN:                  | *************************************** |
|                   |                                     |    | SWIFT Code:            | ****EF23                                |
|                   |                                     |    | * Ship-From Address    | E Traders Private Limited               |
|                   |                                     |    |                        | E Enterprices private limited           |

7. Klicken Sie auf die Schaltfläche Senden.

| Lines N<br>Lines V | et Total<br>AT Totals | 4,200.00<br>0.00          |
|--------------------|-----------------------|---------------------------|
| Shippin            | 1                     |                           |
| VAT                | ~                     | 0.00                      |
|                    | Tax Reference Enter   | a tax neason description. |
|                    |                       |                           |
| Total V/           | т                     | 0.00                      |
| Net Tota           | d                     | 4,200.00                  |
| Gros               | s Total               | 4,200.00                  |
|                    |                       |                           |

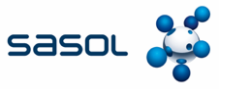

8. Klicken Sie auf die Schaltfläche Rechnung senden, um die Rechnung an Sasol zu senden.

|            | Are you ready to send?                                                                    |                                                                                                    | ×            |  |
|------------|-------------------------------------------------------------------------------------------|----------------------------------------------------------------------------------------------------|--------------|--|
| Descriptio | Coupa is about to create an invoice on you<br>invoice to this transaction as the Coupa ge | Coupa is about to create an invoice on your behalf. Please make sure you an invoice to this transaction as the Coupa generated PDF is your and your cust |              |  |
| DISC CIEC  | 15                                                                                        | Continue Editing                                                                                                    | Send Invoice |  |
| .ine       | Service Sheet Line                                                                        | Contract                                                                                                    | Credit Line  |  |

9. Beachten Sie die angezeigte Bestätigungsmeldung.

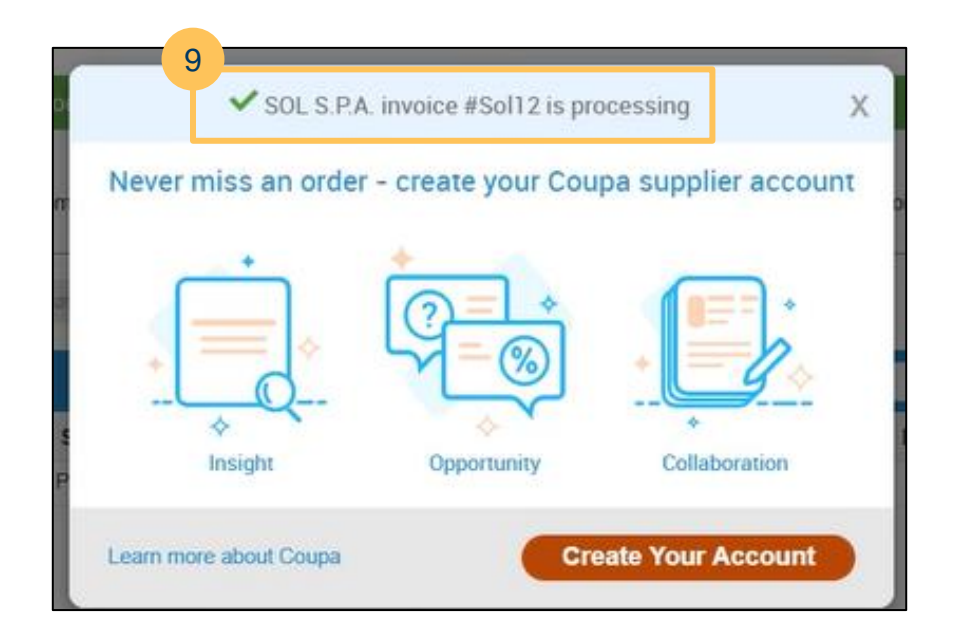